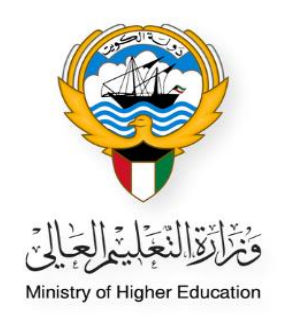

## الخطوات الخاصة بطلب المكافأة الاجتماعية للطلبة الدراسين على نفقتهم الخاصة

النظام الأكاديمي – حساب موظف الوزارة

Ministry of Higher Education Fajer abdulrhman Alsafran

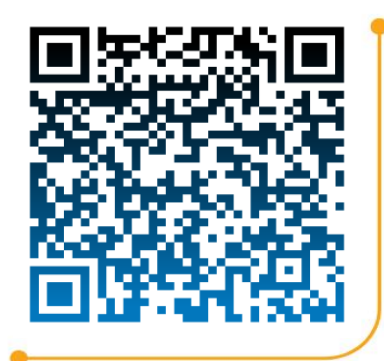

الدخول إلى النظام الأكاديمي عن طريق كتابة اسم المستخدم الخاص بالموظف و كلمة المرور (Password)

| النظام الأكاديمي                                                                                                    |   |
|----------------------------------------------------------------------------------------------------|---|
| Academic Online System                                                                                                    |   |
|                                                                                                    | _ |
| Login                                                                                                    |   |
| Create a New Account کے قصر حذیہ دنیں۔<br>3 نیٹ کلمہ اندریں ۔ Forgot Password کی نیٹ کلمہ اندریں ۔ Required Document کی استنائات السائریة ۔ |   |

اختيار قائمة الطلبات الجديدة من القائمة الظاهرة بالصفحة

| Log Out → Head Office 🛓 malaseeri 🛓 English 🛓 |                                      |                                                                             |
|-----------------------------------------------|--------------------------------------|-----------------------------------------------------------------------------|
| Log Out → Head Office ≰ malaseeri ≰ English ≰ | نموذج الوزارة(مرحبا بك)              | القائمة<br>السنحة الرئيسية<br>فائمة الطليات<br>فائمة الطليات                |
|                                               | <u>مر حبا بك في النظام الاكاديمي</u> | التامينات الاحتماعية<br>النظام الأكاديمي<br>تظام معادلة الشعادات الالكتروني |

- عند البحث عن الطالب يمكن إضافة الرقم المدني في المكان المحدد ثم الضغط على زر البحث:-
- 1- يمكن البحث عن الطالب عن طريق اسم الطالب, حالة الوزارة وغيره عن الطرق المتاحة
  - 2- وضع علامة 🔽 عند البحث عن الطالب المطلوب لتفعيل خانة البحث
    - 3- سوف تظهر بيانات الطالب فى أسفل الصفحة
    - 4- الضغط على كلمة عرض للاطلاع على تفاصيل ملف الطالب

## نموذج:لائحة الطلبات(صندوق الوارد) القائمة **Renewal**O Social Allowance <u>معيل</u> ..... <u>البحث عن الطلب</u> مفحة الرئيسية ~ Select All اسم المكتب قائمة الطلبات الجديدة بواسطة تفاصيل الطلب-1 فائمة الطلبات × Select All نوع الطلب رقم الطلب Select All حالة الوزارة Select All حالة الطالب Employee Assign نامينات الاجتماعية Select All من الطال لنظام الأكاديمي اسم الطالب رقم الطالب 7 لام معادلة الشهادات الالكتروني الرقم المدنى إعادة البحث ➤ 10 : Page Size No. of Records: 741 ( No ) رقم الطلب نوع الطلب حالة الطالب حالة الطلب - الوزارة Employee Assign العملية اسم المكتب يم الطالب رقم المدنف للطال 4 تمر ارسال الطلب المكتب الثقافي - القاهرة ارسال الطلب 3

- بعد التدقيق على مستندات الطالب وتفاصيل الطلب والتأكد من صحة البيانات, الضغط على زر موافقة الموظف

|                           | نموذج طلب التفاصيل (الوزارة(                           |                                                                               |                                   |                        |           |  |  |
|---------------------------|--------------------------------------------------------|-------------------------------------------------------------------------------|-----------------------------------|------------------------|-----------|--|--|
|                           | Assign me 👌                                            |                                                                               |                                   |                        |           |  |  |
|                           | Edit Main                                              | ts Required Payments List 8                                                   | Paymen                            |                        |           |  |  |
| ة الرئيسية                | استجابة وزارة التعليم الغالف                           |                                                                               |                                   |                        |           |  |  |
| الماليات المحيدة          | حالة الرد من الورارة                                   | نم ارسال الطلب                                                                |                                   |                        |           |  |  |
| entries contracts         | حالة الرد من الورارة                                   |                                                                               |                                   |                        |           |  |  |
| الطليات                   | طلب تغاصيل الرتيسية                                    |                                                                               |                                   |                        |           |  |  |
| ات الاجتماعية             | رقم الطلب                                              |                                                                               | حالة الأرسال من ال                | طالب ارسال الطلب       |           |  |  |
|                           | انشاء طلب البريخ و الوقت<br>uest Submitted Date & Time | Reques                                                                        | حالة الرد من الورارة              | نم ارسال الطلد         |           |  |  |
| الاكاديمي                 |                                                        |                                                                               |                                   |                        |           |  |  |
| هادلة الشهادات الالكتروني | الرفم المدنى للطالب<br>الاسم بالانجليزية               |                                                                               |                                   |                        |           |  |  |
|                           | اسم (عربج)                                             |                                                                               |                                   |                        |           |  |  |
|                           | الجنس                                                  |                                                                               | الحالة الاحتفاعية                 |                        |           |  |  |
|                           | الجنسية<br>المانية                                     |                                                                               | البريد الالكنروني1<br>المانين2    |                        |           |  |  |
|                           | الوائف المال - الكويت                                  |                                                                               | الهانف 2<br>الهانف النقال - بلد ا | دراسة                  |           |  |  |
|                           |                                                        |                                                                               |                                   |                        |           |  |  |
|                           | تغاصيل الطلب                                           |                                                                               |                                   |                        |           |  |  |
|                           | نوع الطلب                                              | المكافاه الاجتماعية                                                           |                                   |                        |           |  |  |
|                           | بلد الدراسة                                            | جمهورية مصر العربية (الفاهرة)                                                 | اسم الجامعة                       | جاممة حلوات            |           |  |  |
|                           | اسم التحصص                                             | النربية الغنية                                                                | اسم الدرجة                        | بكالوريوس              |           |  |  |
|                           | حالة الدراسة                                           | جديد                                                                          | حهة الابتعات<br>تأسط التحيط       | ورارة النعليم العالم   | ر∼ اشراف  |  |  |
|                           | اسم البيك                                              |                                                                               | اسم الفرع                         |                        |           |  |  |
|                           | رقم الحساب                                             |                                                                               | IBAN No                           |                        |           |  |  |
|                           | ملاحظه الطالب1                                         |                                                                               |                                   |                        |           |  |  |
|                           | ملاحظة الطالب2                                         |                                                                               |                                   |                        |           |  |  |
|                           | لاتحة مستندات الطالب                                   |                                                                               |                                   |                        |           |  |  |
|                           | دمج المستندات                                          |                                                                               |                                   |                        |           |  |  |
|                           |                                                        | النصنيف                                                                       | تم النحميل من                     | Created_Date           | هرجي      |  |  |
|                           | per l                                                  | نموذج تحویل راتین؟                                                            |                                   | 09:59:03 12/12/2023 مى |           |  |  |
|                           | استمراريه دراسه                                        | استمرازیه دراسه مصدفه من المکتب النقافی».                                     |                                   | 09:58:45 12/12/2023 مى |           |  |  |
|                           | فبول الجامعة أو معهد                                   | فيول الجامعة او معهد اللغة معدق من المكتب التفاقي».<br>8. الانتخاب محدق من ال |                                   | 09:58:23 12/12/2023 مى |           |  |  |
|                           | البنايه                                                | البطاقة المدنية لولى الأمر"                                                   |                                   | 09:57:42 12/12/2023 مى |           |  |  |
|                           | البطاه                                                 | البطافة المدنية للطالب"                                                       |                                   | 09:57:32 12/12/2023 مى |           |  |  |
|                           |                                                        | النامينات                                                                     |                                   | 09:59:49 12/12/2023 مى |           |  |  |
|                           | لمی بهم                                                | يهمه الامر (ورارة الشبوب)                                                     | طالب                              | 09:50:28 12/12/2023 عى |           |  |  |
|                           |                                                        |                                                                               |                                   |                        | ارقاق ملف |  |  |
|                           | ملاحظات الوزارة                                        |                                                                               |                                   |                        |           |  |  |
|                           |                                                        |                                                                               |                                   |                        |           |  |  |
|                           | الملاحظة الالكنرونية 1                                 |                                                                               |                                   |                        |           |  |  |

## ملاحظة:-

يتم رفض المعاملة في حال رفع مستند عقد الزواج فقط دون أن تكون حالة الطالب الاجتماعية "متزوج"
 (لا يمكن للطالب الأعزب أو الأنثى المتزوجه استخدام بند عقد زواج)

- إضافة الملاحظات في الخانة المطلوبة إن وجد
  - الضغط على زر الموافقة

|                                 |                                                |                              | نموذج : اعتماد الطلب (1) -للموظف                     |                 |  |  |  |  |  |  |
|---------------------------------|------------------------------------------------|------------------------------|------------------------------------------------------|-----------------|--|--|--|--|--|--|
|                                 | Assign me 🖕                                    |                              |                                                      |                 |  |  |  |  |  |  |
|                                 | Edit Main                                      | nents Required Payments List | P                                                    |                 |  |  |  |  |  |  |
| سفحة الرئيسية                   | طلب تفاصيل الرئيسية                            |                              |                                                      |                 |  |  |  |  |  |  |
| ئمة الطلبات الجديدة             | رقم الطلب                                      | 114547                       | حالة الارسال من الطالب                               | ارسال الطلب     |  |  |  |  |  |  |
|                                 | Request Submitted Date & Time                  |                              | حاله الرد من الوراره                                 | تم ارتبان الطلب |  |  |  |  |  |  |
| ثمة الطلبات                     | البقم المنتح الطالب                            |                              |                                                      |                 |  |  |  |  |  |  |
| المنات اللحج والعرق             | الرفم المدني تتعالب                            |                              |                                                      |                 |  |  |  |  |  |  |
|                                 | اسم (عربي)                                     |                              |                                                      |                 |  |  |  |  |  |  |
| ظام الأكاديمك                   | الجنس                                          |                              | الحالة الاحتماعية                                    |                 |  |  |  |  |  |  |
|                                 | الجنسية                                        |                              | البريد الالكنروني1<br>البانيد C                      |                 |  |  |  |  |  |  |
| نام معادلة الشبهادات الالكترونك | الهانف⊥<br>الفاتف الثقال - الكويت              |                              | الهانف 2<br>الفاتف النقال - بلد الدراسة              |                 |  |  |  |  |  |  |
|                                 | الملاحظات الاكترونية الورارة للمكتب<br>التعاقي |                              |                                                      |                 |  |  |  |  |  |  |
|                                 | ملاحظة3(الطالب)                                |                              |                                                      |                 |  |  |  |  |  |  |
|                                 |                                                |                              | حالة المواقعة<br>حالة المواقفة<br>حالة المواقفة(عام) | الموافقة        |  |  |  |  |  |  |
|                                 | المواقفة من فين(اسم الموطف)                    |                              | الناريح و الوقت الموافقة                             |                 |  |  |  |  |  |  |
|                                 |                                                | الغاء                        | الموافعة 🛌                                           |                 |  |  |  |  |  |  |

- تم تغيير حالة الرد من الوزارة بنجاح (مقبولة)

القائمة

لصفحة الرئيس فائمة الطلبات فائمة الطلبات

امينات الا: ظام الأكاد لام معادلة

| المحسود العرادي العالم العالي العالي الع<br>العام العالي العالي العالي العالي العالي العالي العالي العالي العالي العالي العالي العالي العالي العالي العالي العالي العالي العالي العالي العالي العالي العالي العالي العالي العالي العالي العالي العالي العالي العالي العالي العالي العالي العالي الع<br>العالي العرادي العالي العالي العالي العالي العالي العالي العالي العالي العالي العالي العالي العالي العالي الع<br>العالي العرادي العالي العالي العالي العالي العالي العالي العالي العالي العالي العالي العالي العالي العالي العالي العالي العالي العالي العالي العالي العالي العالي العالي العالي العالي العالي العالي العالي العالي العالي العالي العالي العالي ا<br>العالي العالي العالي العالي العالي العالي العالي العالي العالي العالي العالي العالي العالي العالي العالي العالي العالي العالي العالي العالي العالي العالي العالي العالي العالي العالي العالي العالي العالي العالي ال<br>العالي العالي العالي العالي العالي العالي العالي العالي العالي العالي العالي العالي العالي العالي العالي العالي العالي العالي العالي العالي العالي العالي العالي العالي العالي العالي العالي العالي العالي العالي العالي العالي العالي العالي العالي العالي العالي العالي العالي العالي ا<br>العالي العالي العالي العالي العالي العالي العالي العالي العالي العالي العالي العالي العالي العالي العالي العالي العالي العالي العالي العالي العالي العالي العالي العالي العالي العالي العالي العالي العالي العالي العالي العالي العالي                                                                                                     |                                         | Payme                       | ents Required Payments | List Edit                 | Main                                                                                                    |   |
|----------------------------------------------------------------------------------------------------|-----------------------------------------|-----------------------------|------------------------|---------------------------|----------------------------------------------------------------------------------------------------|---|
| مر العلمية العالمية العالمية المالية العالمية المالية العالمية المالية العالمية المالية العالمية المالية العالمية المالية العالمية المالية العالمية المالية العالمية العالمي                                                                                                    |                                         |                             |                        | No Data                   | Allowance Status                                                                                                    |   |
| ستحابة وزارة النمليم العالي<br>عالة التو من الوزارة<br>عالة الرو من الوزارة<br>معر القاب<br>وهر القلب<br>المي الرئيسية<br>المي الرئيسية<br>المي الرئيسية<br>المي بالانظري<br>المي بالانطري<br>المي بالانطري<br>المي بالانطري<br>المي بالانطري<br>المي بالانطري<br>المي بالانطري<br>المي بالانطري<br>المي بالانطري<br>المي المي المي المي المي المي المي المي                                                                                                    |                                         |                             |                        | Active Degree             | Graduate  Allowance                                                                                                    |   |
| لغة الدو من الوزارة عن الوزارة عن الوزارة عن الوزارة من الوزارة من الوزارة من العالية الإسال الطلب .<br>رقم الطلب (سيال الطلب الرئيسية عن عاله الإرسال من الطالب إرسال الطلب .<br>رقم الطلب الرئيزة و الوقت عن عاله الرد من الوزارة منولة .<br>الاسم بالالحقيزية .<br>الاسم بالالحقيزية .<br>الاسم باللالحقيزية .<br>الاسم باللالذي .<br>الاسم باللذي .<br>الاسم باللذي .<br>الالم بالالحقيزية .<br>الالم بالالحقيزية .<br>الالم بالالحقيزية .<br>الالم بالالحقيزية .<br>الالم بالالحقيزية .<br>الم بالذي .<br>الم بالذي .<br>الالم بالذي .<br>الم بالذي .<br>الم بالذي .                                                                                                    |                                         |                             |                        | ليم العالب                | استجابة وزارة التعا                                                                                                    |   |
| طلب تفاصيل الرئيسية.<br>رقم الطلب (رسال من الطلب (رسال الطلب<br>الساء طلب البرز و الوقت<br>الاساء طلب البرز و الوقت<br>الوقم المددي للطالب<br>الرقم المددي للطالب<br>الاسم بالاعطرية<br>الاسم بالاعطرية<br>الاسم العربي)<br>الاسم العربي)<br>الاسم العربي)<br>الاسم العربي)<br>الوالد الله الاحماعية إعرب<br>العربي)<br>الاسم العربي)<br>الوالد الله الاحماعية إعرب<br>المرابية<br>الوالد الله الاحماعية إعربي<br>العربي)<br>العربي)<br>المرابية<br>الوالد الله الاحماعية إعربي<br>العربي)<br>المرابية<br>المرابية<br>المرابية<br>المرابية<br>المرابية<br>المرابية العربي)<br>المرابية المرابية<br>المرابية العربي)<br>المرابية المرابية<br>المرابية المرابية المرابية<br>المرابية المرابية المرابية<br>المرابية المرابية المرابية<br>المرابية المرابية المرابي                                                                                                    |                                         |                             | ونه                    | ره<br>ره                  | <mark>حالة الرد من الورا</mark><br>حالة الرد من الورا                                                                                                    |   |
| رقم الطلب (سلال الطلب الرسال من الطلب (سلال من الطلب الرسال من الطلب الرسال من الطلب المنا، فل الرساد من والوت<br>المنا، طلب النرز و الوقت<br>الوقر المددي للطالب<br>الاسم بالاعطرية<br>الاسم بالاعطرية<br>الاسم بالاعطرية<br>الاسم العربي)<br>الاسم العربي)<br>الاسم العربي)<br>المال الكوب الأكبريانية<br>الوان المال الكوب<br>المال الكوب العالي الكوب<br>المال الكوب العالي الكوب<br>المال الكوب العالي الكوب<br>المال الكوب العالي الحالي<br>المال الكوب العالي الكوب<br>المال الكوب العالي الكوب<br>المال الكوب الحالي المالي الكوب<br>المال الكوب الكوب<br>المال الكوب الكوب المالي الكوب<br>المال الكوب الكوب المالي الكوب<br>المال الكوب الكوب المالي الكوب<br>المال الكوب الكوب<br>المال الكوب الكوب الحالي المالي الكوب<br>المال الكوب الكوب الحالي المالي الكوب<br>المالي الكوب الحراي الحالي المالي الكوب<br>المالي الكوب الكوب الحراي الحالي الكوب<br>المالي الكوب الحراي الحالي الكوب<br>المالي الكوب الحراي الحالي الكوب<br>المالي الكوب الحراي الحالي الكوب<br>المالي الكوب الحراي الحالي الكوب<br>المالي الكوب الحراي الحراي الحالي الكوب<br>المالي الكوب الحراي الحالي الكوب<br>الكوب الكوب الكوب الحراي الحالي الكوب<br>المالي الكوب الكوب الكوب<br>الكوب الكوب الكوب الكوب الكوب<br>الكوب الكوب الكوب الكوب الكوب الكوب<br>الكوب الكوب الكوب الحالي الكوب<br>الكوب الكوب الكوب الكوب الكوب<br>الكوب الكوب الكوب الكوب الكوب<br>الكوب الكوب الكوب الكوب<br>الكوب الكوب الكوب الكوب                                                                                                    |                                         |                             |                        | سية                       | طلب تفاصيل الرئيد                                                                                                    |   |
| البلية علي الورية عنوا<br>البر في الدين للطالب<br>البر في الدين للطالب<br>البر في الدين اللطالب<br>البر في العدن للطالب<br>البر في العدن الطالب<br>البر الاكثروني 1<br>البر الاكثروني 1                                                                                                    | ارسال الطلب                             | حالة الارسال من الطالب      |                        |                           | رقم الطلب                                                                                                    |   |
| الرقم المدني للطالب<br>الاسم بالاعلرية<br>العس في الاسم (عربي)<br>العس (2002)<br>العسية عنه العسية إعرب<br>المراتية (2002)<br>المراتية (2002)<br>(2002)<br>(2002)<br>(2 | معبولة                                  | حالة الرد من الورارة        |                        | و الوقت<br>Request Submit | انتشاء طلب التريخ<br>ted Date & Time                                                                                                    |   |
| الاسم بالانجليزية<br>اسم (غريز)<br>الحسي (مريز)<br>الحسي المريزية<br>المريد الاكتروني المريد الاكتروني المريد الاكتروني المريد الاكتروني المريد الاكتروني المريد الاكتروني المريد الاكتروني المريد الاكتروني المريد المريد الاكتروني المريد المريد المري<br>المريد المريد المريد المريد المريد المريد المريد المريد المريد المريد المريد المريد المريد المريد المريد المري<br>المريد المريد المريد المريد المريد المريد المريد المريد المريد المريد المريد المريد المريد المريد المريد المري<br>المريد المريد المريد المريد المريد المريد المريد المريد المريد المري المريد المريد المريد المريد المريد المري المريد المريد المريد المريد المري المريد المري المري المريد المري المري المري المري المري المريد المري المري المري المري المري المري المري المري المري المريد المري المري المري المري المر المري المر                                                                                                    |                                         |                             |                        | بالب                      | الرقم المدني للط                                                                                                    | پ |
| اسم (عربدي)<br>الحسن الحسن الحالي<br>الحسن بالحسن الحالي<br>المريد الاكثروني 1<br>المريد الاكثروني 2<br>المريد الاكثروني 2<br>المريد الاكثروني 2<br>عاميل الطلب الكوت عامية<br>عاميل الطلب العام - الكوت المريدي المال - بلد الدراسة<br>مو العام الحالي<br>اسم المريد المريدي 2000 ما الحامية<br>المريد المريدي 2000 ما الحامية<br>المريد المريدي المريدي 2000 ما الحامية<br>المريد المالي المريدي المريدي 2000 ما الحامية<br>المريد المريدي المريدي 2000 ما الحام الحامية<br>المريد المالي المريدي 2000 ما الحام الحامية<br>المريد المالي المريدي 2000 ما الحامية<br>المريد المالي المريدي 2000 ما الحام الحريدي 2000 ما الحام الحريدي 2000 ما الحريدي 2000 ما الحري 2000 ما الحريدي 2000 ما الحريدي 2000 ما الحر                                                                                                    |                                         |                             |                        |                           | الاسم بالانجليزية                                                                                                    |   |
| البحسي الريد الكبروني المراب الريد الكبروني الريد الكبروني الريد الكبروني الريد الكبروني الريد الكبروني المراب المراب العام المراب المراب ال                                                                                                    |                                         |                             |                        |                           | اسم (عربي)                                                                                                    |   |
| البر الاكترونية<br>البر الاكترونية<br>الهانة 1<br>الهانة الحال الكون<br>الهانة العال - خد الدراسة<br>ما وز الطلب الكون<br>ما للرياسة الحصاب<br>المر الدرياسة الحالي<br>المر الدرياسة الحصاب<br>المر الدرياسة الحالي<br>المر الدرياسة الحالي<br>المر المركة (20/02/2013) المرا الحالي<br>المر المركة الحالي<br>المر المركة الحالي<br>المر المركة الحالي<br>المر المركة الحالي<br>المر المركة الحالي<br>المر المركة الحالي<br>المر المركة الحالي<br>المر المركة الحالي<br>المر المركة الحالي<br>المر المركة مستقدارا الطالي                                                                                                    | اعزب                                    | الحالة الاحتماعية           |                        |                           | الحنس                                                                                                    |   |
| الهانسة المال- الكونت (1972299 الهانت - بلد الدراسة<br>ما الهانية المال- الكونت (1972299 النهاية المال- بلد الدراسة<br>توع الطلب الحاصة<br>المر الدراسة (ترجية) اسمر الماعمة<br>ما لد الدراسة (ترجية) اسمر الماعمة<br>حولة الاسعات<br>ما روح المدين (2002000000000000000000000000000000000                                                                                                    | kwtx3988@gmail.com                      | البريد الالكنروني1          |                        |                           | الجنسية                                                                                                    |   |
| الهانف المعال - الكورت 9473189 الهانف الدراسة<br>تفصيل الطلب<br>نوع الطلب (المحمع المحامية)<br>المر الدرمية (1002)<br>مار الدرمية (2002)<br>مار الدرمية (2009)<br>المر المحم الحرية<br>المر المحم الحرية<br>المر المحم الحرية<br>المر المحم الحرية<br>المر المحم الحرية<br>المر المحم الحرية<br>المر المحم الحرية<br>المر المحم الحرية<br>المر المحم الحرية<br>المر المحم الحرية<br>المر المحم الحرية<br>المر المحم الحرية<br>المرا للمحم الحرية<br>المرا للمحم اللمحم الحرية<br>المرا للمحم الحرية<br>المرا للمحم الحم الحرية<br>المرا للمحم الحرية<br>المرا للمحم الحرية<br>المرا للمحم الحرية<br>المرا للمحم الحرية<br>المرا للمحم الحرية<br>المرا للمحم الحم المحم الحري المحم الحم الحم الحم المحم الحري المحم المحم ا                                                                                                    |                                         | الهانف 2                    | 97792                  | 99                        | الهانف1                                                                                                    |   |
| تناصيل الطلب<br>نوع الطلب "المانيات"، لترة) اسم الجامعة<br>ابد الدراسة في نرة) اسم الحرمة<br>حالة الدراسة حجة الاسعات<br>باريخ المدء 2009/2003 باريخ المحرع<br>اسم الملك بنك بيويان اسم المرغ المحرع<br>فر الحساب (84395001 باريخ المحرع<br>ملاحظة الطاب)<br>لاتحة مستدارة الطالب                                                                                                    |                                         | الهانف النعال - بلد الدراسة | 947918                 | كويت 95                   | الهاتف النعال - ال                                                                                                    |   |
| نوع الطلب " المحافة الاستانية المحافة التي المحافظة التي المحافظة التي المحافظة التي المحافظة التي المحافظة التي المحافظة التي المحافظة التي المحافظة التي المحافظة التي المحافظة التي المحافظة التي المحافظة المحافظة التي المحافظة المحافظة الم<br>المحافظة المحافظة المحافظة المحافظة المحافظة المحافظة المحافظة المحافظة المحافظة المحافظة المحافظة المحافظة المحافظة المحافظة المحافظة المحافظة المحافظة المحافظة المحافظة المحافظة المحافظة المحافظة المحافظة المحافظة المحافظة المحافظة المحافظة المحافظة المحافظة المحافظة المحافظة المحافظة المحافظة<br>المحافظة المحافظة المحافظة المحافظة المحافظة المحافظة المحافظة المحافظة المحافظة المحافظة المحافظة المحافظة المحافظة المحافظة المحافظة المحافظة المحافظة المحافظة المحافظة المحافظة المحافظة المحافظة المحافظة المحافظة المحافظة المحاف                                                                                                    |                                         |                             |                        |                           | تفاصيل الطلب                                                                                                    |   |
| طد الدراسة (يَزَهُ) اسم الحامقة<br>اسم التحصص اسم الدراسة<br>حلة الدراسة حرية الانتعات<br>باريخ المدر عن عرية (يَنْهُ الحَرْجُ<br>اسم الندك بنك يويات اسم الفرغ Min<br>رقم التحساب (84390500 باسم الفرغ Min<br>دوم التحساب (84390500 باسم الفرغ<br>ملاحظة الطالب ا<br>لاتحة مستدارة إلطالب                                                                                                    |                                         |                             | القام الاحتمامية       | C= 0                      | نوع الطلب                                                                                                    |   |
| اسم الدرصة المراسة المراسة المراسة المراسة المراسة المراسة المراسة حمة السم المرصة حمة الاسمات حمة الاسمات المراسة 30(99/2023 تاريخ المحرج اسم المرا للمرة المحرج المرا للمرة المحرف المرا للمرة المحرف المرا للمرة المحلف المرا للمرة المحلف المحلف المرا للمرة المحلف المحلف المرا للمرا للمرة المحلف المرا للمرة المحلف المحلف المرا للمرا للمرا للمرة المحلف المحلف المحلف المحلف المحلف المحلف المحلف المرا للمرة المحلف المحلف المرا للمرة المحلف المحلف  محلف المحلف المحل<br>محلف المحلف المحلف المحلف المحلف المحلف المحلف المحلف المحلف المحلف المحلف المحلف المحلف المحلف المحلف المحلف المحلف المحلف  محلف محلف المحلف المحلف المحلف المحلف محلف المحلف المحلف المحلف المحلف المحلف المحلف المحلف المحلف المحل                                                                                                    |                                         | اسم الجامعة                 | غرة)                   |                           | بلد الدراسة                                                                                                    |   |
| حله الاسفات<br>نارج الديد 2023/00 نارج الحجرج<br>اسم السلك بزل بوبيان اسم العراج Min<br>رقم الحساب بزل بوبيان اسم العراج Min (هر الحجر المراجع<br>ملاحظه الطالب ا<br>ملاحظه الطالب ال                                                                                                    |                                         | اسم الدرحة                  |                        |                           | اسم النخصص                                                                                                    |   |
| ناريخ المدة، 30(19/2023 ناريخ المحزع<br>اسم المدك ينڭ يونيان اسم العرغ Min<br>رقم الحساب 1.08AN No 0843905001 دلم الحساب<br>ملاحظة الطالب2<br>لاتيجة مستقدات إلطالب                                                                                                    |                                         | جهة الابتعات                |                        |                           | حاله الدراسة                                                                                                    |   |
| اسم الست بنت يوينان اسم اسم المرك بنت يوينان اسم المرك المراسي<br>رقر الحساب 0843905001 دالحساب<br>ملاحظة الطالب1<br>لاتحة مستندات الطالب                                                                                                    | 1.47                                    | تاريخ النجرح                | 30/09/2                | 123                       | تاريح البدء                                                                                                    |   |
| رم العلسي (1990-1100000000000000000000000000000000                                                                                                    | Min                                     | اسم الغرع<br>ملا TRAN No    | بوبيان<br>2005-00      | بىك<br>101                | اسم البيت                                                                                                    |   |
| ملاحظه الطالب1<br>ملاحظه الطالب2<br>لاتحة مستندات [الطالب                                                                                                    | W60661100000000000000000000000000000000 | .IBAN NO                    | 0843905                | 001                       | Country in the second second s |   |
| ملاحظه الطالب.2<br>لاتجة مستندات الطالب                                                                                                    |                                         |                             |                        |                           | ملاحظه الطالب1                                                                                                    |   |
| لائحة مستندات الطالب                                                                                                    |                                         |                             |                        |                           | ملاحظة الطالب2                                                                                                    |   |
|                                                                                                    |                                         |                             |                        | لالب                      | لائحة مستندات الط                                                                                                    |   |
| دمج المستندات                                                                                                    |                                         |                             |                        | ت                         | دمج المستندا                                                                                                    |   |

• الدخول إلى LIST لإضافة بيانات الطلب

| + | + Add new item 🗄 Edit in grid view 🏷 Undo 🕼 Share 🍓 Export 🗸 🎉 Automate 🗸 🎛 Integrate 🖌 … |                  |                 |                 |                |                                                           |               |                        | 𝔅 Manage acces | 5 7 |  |
|---|-------------------------------------------------------------------------------------------|------------------|-----------------|-----------------|----------------|-----------------------------------------------------------|---------------|------------------------|----------------|-----|--|
|   | للم MOHEs list الطلبات الجديدة المقبولة - المكافأة الاجتماعية 🖈                           |                  |                 |                 |                |                                                           | ≡ All Items × | +                      |                |     |  |
|   | (1) ID v                                                                                  | 🗸 الرقم المدني 📨 | √ الاسم         | √ حالة القبول ⊘ | 🗸 تاريخ القبول | √ ملاحظات ≡                                               | 🔋 Attachme 🗸  | $$ Created By $$ $$ $$ |                |     |  |
|   | 1                                                                                         | 301020700767     | حمد فهد الهاشمي | مقبول           | 12/12/2023     | تم قبول الطلب بعد<br>التدقيق و سيصرف له<br>بالسنة الجديدة |               | Fajer abdulrhman Alsa  |                |     |  |